# MICRO CADAM Helix Webセミナー

# メニュー・バー操作解説 [線種] 編

### 株式会社CAD SOLUTIONS 営業本部

CAD SOLUTIONS Inc.

© 2023 CAD SOLUTIONS Inc.

## はじめに

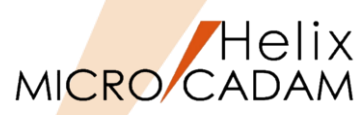

 メニュー・バーとは、ファンクション/メニューの機能を補完するためにMC V3以降に追加された ツールセットで、これまでに多くの機能拡張を行ってきました。

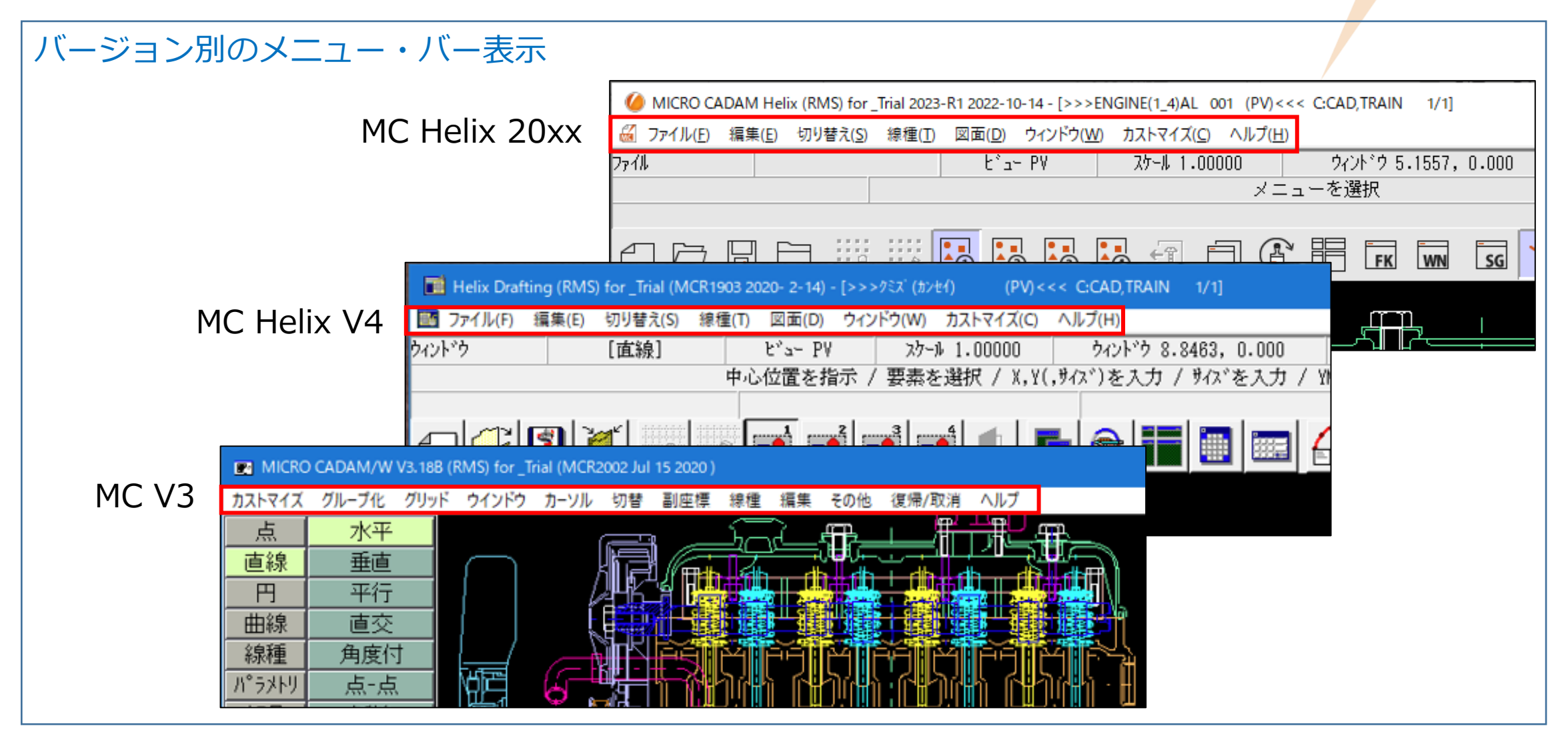

MC Helix 20xxのメニュー・バー (1/2)

図面(D) K ファイル(E) 編集(E) 切り替え(<u>S</u>) 線種(T) ウィンドウ(W) カストマイズ(C) ヘルプ(H) 図形複写(ビットマップ)(B) ▶ クリップボード(カラー)(C). グリッド・ロック(G) 線種1(1)... 新規作成(S) 線種2(2)... クリップボード(モノ)(L)... グリッド表示(S) 呼び出し(A)。 ファイル(カラー)(E)... グループ1組(1). ベン(P)... 上書き保存(V) / DXFファイルの上書き(V) ★ ファイル(モノ)(1)。 カラー(C)... グループ2組(2)。 名前を付けて保存(<u>E</u>)… / DXFファイルの別名保存(<u>E</u>)…★ 図形複写(メタファイル)(M) クリップボード(カラー)(C)。 グループ3組(3). 無指定色(D) すべて保存(L) クリップボード(モノ)(L)... グループ4組(4). システム・カラー(<u>S</u>). 閉じる(C) ファイル(カラー)(E)... 部品(P) ▶ 階層(T).. 線幅(₩)... すべて閉じる(0) ファイル(モノ)(1)... 線幅解除(O) トップ(T)。 カブセル化図面呼び出し(P). 注記貼り付け(N) 維承モード(I). 親(U) 元に戻す(D) 画面印刷(F) 子(D) やり直す(R) 印刷の設定(T)。 )次(N) 今回解説する範囲 テキストを元に戻す(U) Ctrl+Z 印刷(1) 前(P) 切り取り(工) Ctrl+X 簡易出力(Y)。 解除(E) ⊐Ľ-(C) Ctrl+C PDF形式で保存(R) ★ 解除確認(C) Ctrl+V 貼り付け(P) DXF形式変換(M) MC->DXF変換(L) ★ 子図(D)... 削除(E) 削除 DXF->MC変換(N) 文字列の検索(S)。 ビュー(ソ) ログオフ(G) 非現行ビュー色(N) ▶ 設定(S) 図形の検索(<u>A</u>)。 終了(X) ハイバーリンク(日)。 解除(C) オーバーレイ(0) オブジェクト(0)… ★印の付いた機能を使用するには、ライセンスが必要です。 リンク(L)… 副座標(R).. レイヤー(ソ)。 オーバーレイ・レイヤー(L) グローバル変形(B) 文字コード(C) ▶ 自動(A). 日本語(J)。 中国語(C) 台湾語(T) 韓国語(K) ラテン文字1(1) ラテン文字2(2) キリル文字(Y)

#### CAD SOLUTIONS Inc.

Helix MICRO CADAM MC Helix 20xxのメニュー・バー (2/2)

## MICRO CADAM

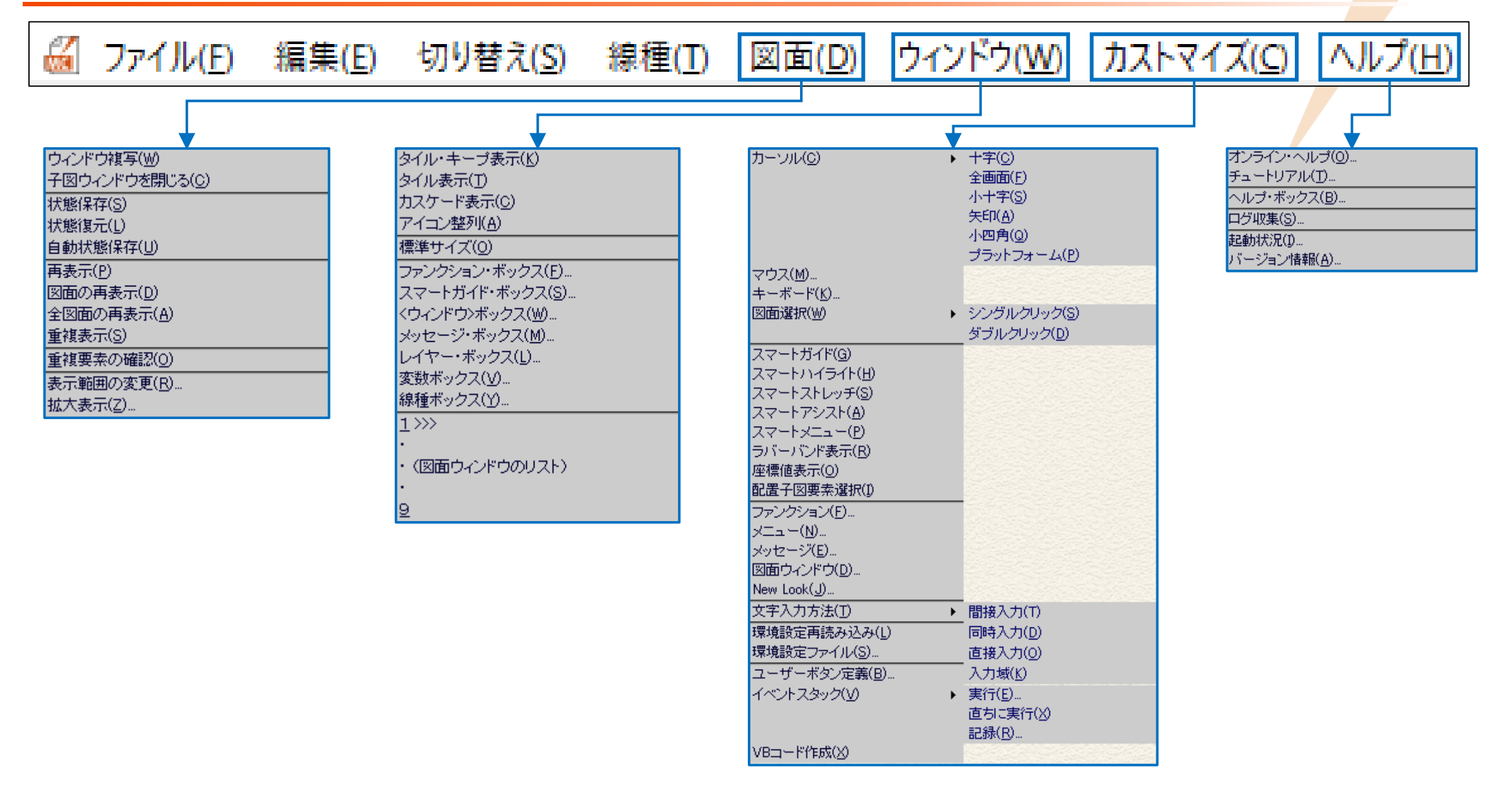

## メニュー・バー [線種] 解説

| メニュ | —概説 | (1/3) |
|-----|-----|-------|
|     |     | (-)   |

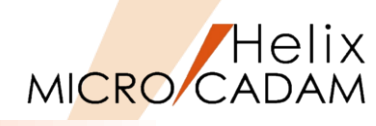

|            | メインメニュー          | サブメニュー | 解説                                |
|------------|------------------|--------|-----------------------------------|
|            | 線種1( <u>1</u> )… |        | 新しく作図する要素の線種を線種1ダイアログから指定します(図1)  |
| •          |                  |        | FK <線種>【線種1】【モード】と同等の機能です         |
|            | 線種2( <u>2</u> )  |        | 新しく作図する要素の線種を線種2ダイアログから指定します(図2)  |
|            |                  |        | FK <線種>【線種2】【モード】と同等の機能です         |
| $\bigcirc$ | ペン( <u>P</u> )   |        | 新しく作図する要素の線幅をペン選択ダイアログから指定します(図3) |
| ୦          |                  |        | FK <線種> 【ペン】 【モード】と同等の機能です        |
|            | カラー( <u>C</u> )  |        | 新しく作図する要素の色を色選択ダイアログから指定します(図4)   |
| 9          |                  |        | FK<線種>【カラー】【モード】と同等の機能です          |
|            | 無指定色( <u>D</u> ) |        | 新しく作図する要素の色を無指定色にします              |
|            |                  |        | FK <線種> 【無指定色】と同等の操作です            |

(図1)

| 線種1                                                                                  | (図2) | 線種2                                                                                                    | (図3) | N' 7                                                                                                  |                                                                                                    |
|--------------------------------------------------------------------------------------|------|----------------------------------------------------------------------------------------------------|------|----------------------------------------------------------------------------------------------------|----------------------------------------------------------------------------------------------------|
| 実線(太)       実線(中)       実線(細)       破線(中)       一点鎖線(細)       二点鎖線(細)       NCライン(中) |      | 実線<br>複線線2<br>破線線3<br>破線線4<br>一点点点負貨線2<br>一点点負貨線2<br>一点点負貨線3<br>一点点負貨線8_1<br>二点点負貨線2<br>二点点負貨線2<br>二点点負貨線2<br>工点負貨線3<br>セットバック1<br>セットバック2<br>ステッチ |      | ヘ°ン<br>C 4X<br>C 3X<br>C 00<br>C 0<br>C 1<br>C 2<br>C 2+<br>C 3<br>C 3+<br>C 4<br>C 6<br>C 7<br>(● NP | ヘ*ン中富<br>0.18 mm<br>0.25 mm<br>0.30 mm<br>0.35 mm<br>0.50 mm<br>0.60 mm<br>0.60 mm<br>0.70 mm<br>1.00 mm<br>1.20 mm<br>1.40 mm<br>2.00 mm<br>√*ン中富なし |
|                                                                                      |      | <u>閉じる</u>                                                                                                    |      | <u>_ 閉じる</u>                                                                                          |                                                                                                    |

| (翌4) カラー |                                          |   |   |   |   |   |   |   |   |   |    |  |
|----------|------------------------------------------|---|---|---|---|---|---|---|---|---|----|--|
|          |                                          | _ |   |   |   |   |   |   |   |   |    |  |
|          | <b>番号 R G B</b><br>0 100 100 100<br>色の作成 |   |   |   |   |   |   |   |   |   |    |  |
|          |                                          | 1 | 2 | 3 | 4 | 5 | 6 | 7 | 8 | 9 | 10 |  |
|          | 1-10                                     |   |   |   |   |   |   |   |   |   |    |  |
|          | 11-20                                    |   |   |   |   |   |   |   |   |   |    |  |
|          | 21-30                                    |   |   |   |   |   |   |   |   |   |    |  |
|          | 31-40                                    |   |   |   |   |   |   |   |   |   |    |  |
|          | 41-50                                    |   |   |   |   |   |   |   |   |   |    |  |
|          | 51-60                                    |   |   |   |   |   |   |   |   |   |    |  |
|          | 61-70                                    |   |   |   |   |   |   |   |   |   |    |  |
|          | 71-80                                    |   |   |   |   |   |   |   |   |   |    |  |
|          | 81-90                                    |   |   |   |   |   |   |   |   |   |    |  |
|          | 91-100                                   |   |   |   |   |   |   |   |   |   |    |  |
|          | 101-110                                  |   |   |   |   |   |   |   |   |   |    |  |
|          | 111-120                                  |   |   |   |   |   |   |   |   |   |    |  |

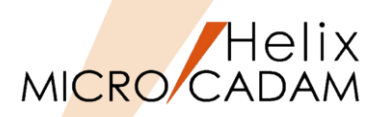

| メインメニュー              | サブメニュー |             | 解説                                 |
|----------------------|--------|-------------|------------------------------------|
| システム・カラー( <u>S</u> ) |        | 次の12色のシステム・ | カラーをRGBで指定します(図5)                  |
|                      |        | [無指定色]      | モード色を指定しないで要素を作成したときの色             |
|                      |        | [強調色]       | 強調して表示されているときの要素またはメニューの色          |
|                      |        | [背景色]       | 作図領域の背景の色                          |
|                      |        | [スマートセレクト]  | 要素をSELし、SELが確定するまで間に表示される色(一時強調色)  |
|                      |        | [スマートストレッチ] | ースマートストレッチの対象になっている要素の色            |
|                      |        | [スマートコピー]   | スマートコピーまたはスマート移動の対象になっている要素の色      |
|                      |        | [スマートアシスト]  | スマートアシストのガイドおよびマークの色               |
|                      |        | [ラバーバンド]    | ラバーバンディング表示、およびドラッギングの対象になっている要素の色 |
|                      |        | [子部品色]      | 編集中の部品に属する部品の色                     |
|                      |        | [外部品色]      | 編集中の部品以外の部品と要素の色                   |
|                      |        | 「子図編集色」     | 子図編集モードになっている配置子図の要素の色             |
|                      |        | [非現行ビュー色」   | 現在作業中以外のビュー(非現行ビュー)の色              |

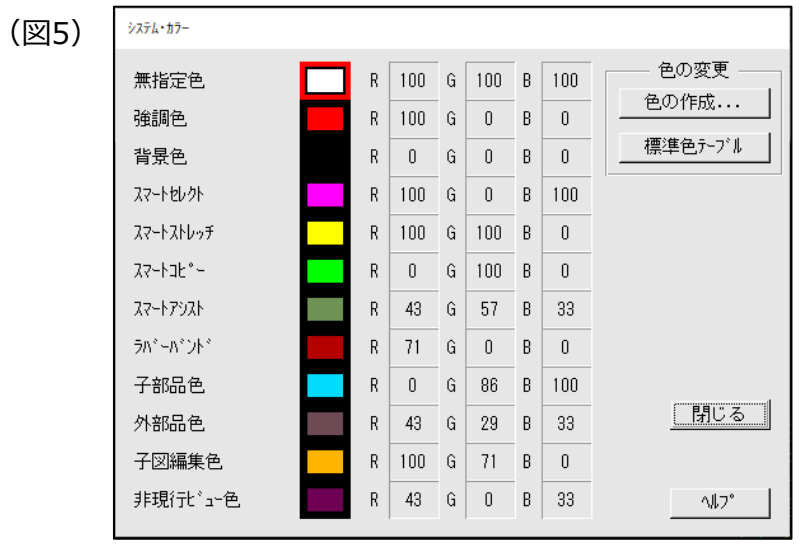

メニュー概説 (3/3)

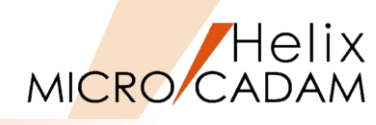

|            | メインメニュー           | サブメニュー | 解説                                                     |  |  |  |  |  |
|------------|-------------------|--------|--------------------------------------------------------|--|--|--|--|--|
|            | 線幅( <u>W</u> )    |        | 新しく作図する要素の線幅を線幅選択リストから指定します(図6)                        |  |  |  |  |  |
| <b>4</b> ) |                   |        | FK <線種>【線幅】【モード】と同等の操作です                               |  |  |  |  |  |
|            | 線幅解除( <u>O)</u>   |        | 新しく作図する要素に線幅を付けないようにします<br>                            |  |  |  |  |  |
|            |                   |        | FK <線種> 【モード】→YN(モード解除)と同等の操作です                        |  |  |  |  |  |
|            | 継承モード( <u>I</u> ) |        | すでに存在する要素を利用して新しく要素を作成する場合、元の要素の線種、ペン、線幅、色、属性、所属するレイヤー |  |  |  |  |  |
| 7          |                   |        | の情報を継承するか否かを指定できます(図7)                                 |  |  |  |  |  |
|            |                   |        | [指定がONの場合] 元の要素の線種、ペン、線幅、または色で新しい要素を作成し、元の要素の属性も複写します  |  |  |  |  |  |
|            |                   |        | [指定がOFFの場合] モードの設定に従って新しい要素を作成し、元の要素の属性は複写しません         |  |  |  |  |  |

(図6)

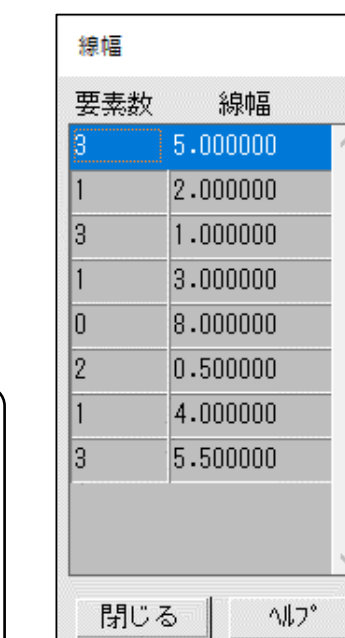

| 要素情報の継承                                                                                          |               |
|--------------------------------------------------------------------------------------------------|---------------|
| <ul> <li>▽ 線種</li> <li>▽ ヘ°ン</li> <li>▽ 線幅</li> <li>▽ 色</li> <li>▽ 属性</li> <li>▽ レイヤー</li> </ul> | 全て選択<br>全てクリア |
| 0K ++>1211                                                                                       | NI7°          |

(図7)

| (図6)             |
|------------------|
| 線幅のダイアログから線幅を選択  |
| するには事前に登録しておく必要が |
| あります。            |
| 未登録の場合、ダイアログ内は空欄 |
| になります。           |
|                  |

メニュー解説①(1/2):線種1

MICRO CADAM

中

- 解説: FK <線種> 【線種1】の機能
  - ▶ 既存要素の線の種類を、FK <線種>【線種1】で表示されたダイアログ(次ページ参照)から選択し、変更できます。
    - ✓ 11種類の線幅付きの線の種類(実線、破線、一点鎖線、二点鎖線、NCライン、破断線)が提供されています。

       変更する要素の種類は、画面左上隅のメッセージ領域に右図のように表示されます。

      [カント] 線種 = 破線

✓ 線の太さは【線幅】や【ペン】により、既定の細線、中線、太線以外の太さ指定が可能です。

- ▶ 新規に作成する要素は【モード】で指定できます。
  - ✓ 【モード】の変更は、FK <線種> 【線種1】で表示されたダイアログ内の線種を選択して行います。

現在の【モード】は、画面右上隅のメッセージ領域に右図のように表示されます。

[モード]実線 中,NP

▶ 【線種1】の線の種類(破線、一点鎖線など)や既定の線の太さ(細線、中線、太線)は、画面表示と出力した 結果は必ずしも一致しません。

| 【線種1】線種の指定<br>破線の実線部分、および一点鎖線、二点鎖線の短線部分<br>の長さは、ファンクション <出力>【パラメータ】の<br>「出力パラメータ」、「共通」タブの"破線の長さ"で設定<br>されています。<br>(1~9mmを指定) | 出力 <sup>,,,</sup> ラメーター<br>共通   プロッター   プリンター  <br>出力装置<br>出力範囲の調整<br>破線の長さ | PLT1 〜<br>調整しない 〜<br>2 | 図面の拡大/縮小             | 100 <b>*</b> %          |
|----------------------------------------------------------------------------------------------------|-----------------------------------------------------------------------------|------------------------|----------------------|-------------------------|
| 【線種1】線幅の指定<br>線幅は、環境設定ファイル(MCHC5.SYS)の「形状」タブの<br>"出力する線幅"で設定されている値で出力されます。<br>(0.1~5.0mmを指定)                                 | -出力 <sup>-</sup><br>太線<br>中線<br>細線                                          | する線幅                   | 0.50<br>0.30<br>0.10 | 00000<br>00000<br>00000 |

メニュー解説①(2/2):線種1

● メニュー・バー [線種1]の機能

▶ 新規に作成する要素の線の種類と線幅を指定できます。

▶ FK <線種>【線種1】の【モード】と同等の機能です。

#### ● ダイアログ表示の相違点

▶ メニュー・バー [線種1] は、あくまでも新規作成時のモードを切り替えるための機能のため、表示される ダイアログには若干相違があります。

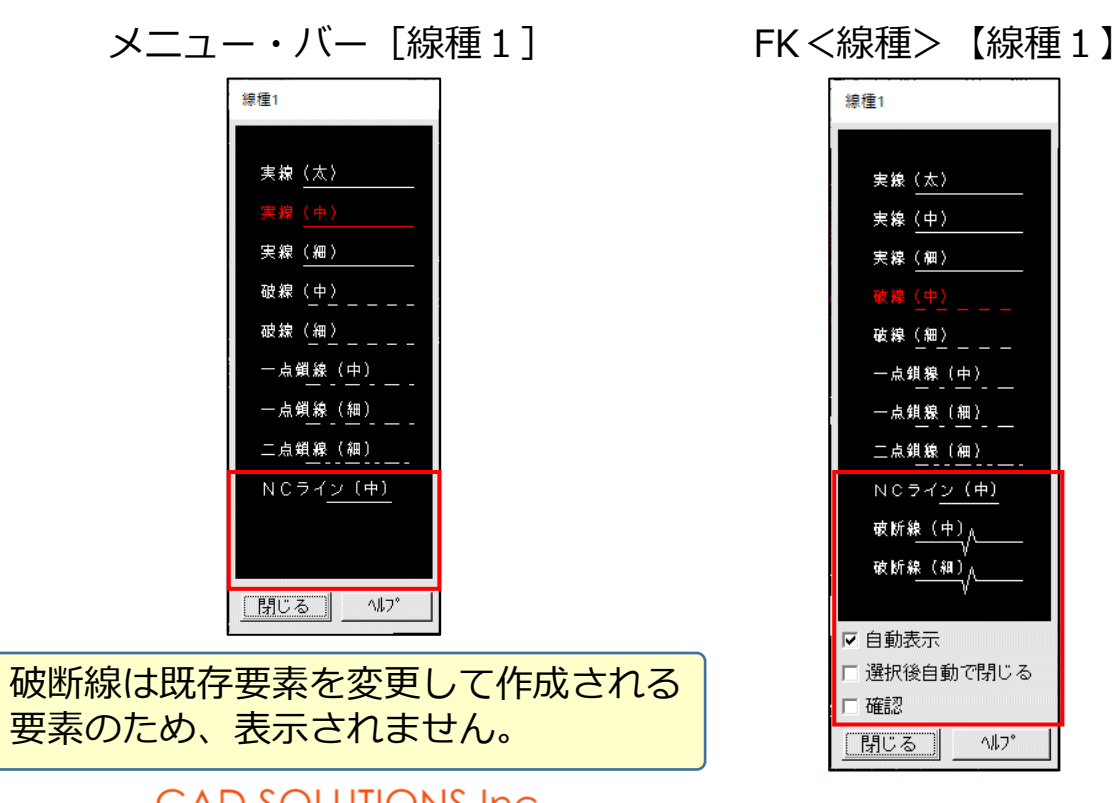

11

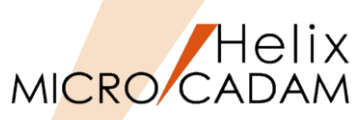

メニュー解説②(1/2):線種2

- 解説: FK <線種> 【線種 2】の機能
  - ▶ 既存要素の線の種類を、FK <線種>【線種2】で表示されたダイアログ(次ページ参照)から選択し変更できます。

✓ 【線種1】と異なり線の太さの情報は持っていないため、【線幅】や【ペン】で指定します。

- ▶ 新規に作成する要素は【モード】で指定できます。
  - ✓ 【モード】の変更は、FK <線種> 【線種2】で表示されたダイアログ内の線種を選択して行います。

現在の【モード】は画面右上隅のメッセージ領域に右図のように表示されます。
[モード]破線4 , NP

▶ 【線種2】では、破線や一点鎖線、二点鎖線などの線の間隔情報を線種自体が持っているため、画面表示と 出力した結果は同じになります。

(注)線種設定におけるモードの優先度 【線種1】と【線種2】の両方に【モード】がありますが、後に設定した線種の【モード】が優先されます。 メニュー解説②(2/2):線種2

● メニュー・バー [線種 2] の機能

▶ 新規に作成する要素の線の種類と太さを指定できます。 ▶ FK <線種> 【線種 2 】の【モード】と同等の機能です。

- ダイアログ表示の相違点
  - ▶ メニュー・バー [線種2] はあくまでも新規作成時のモードを切り替えるための機能です。 表示されるダイアログには若干相違があります。

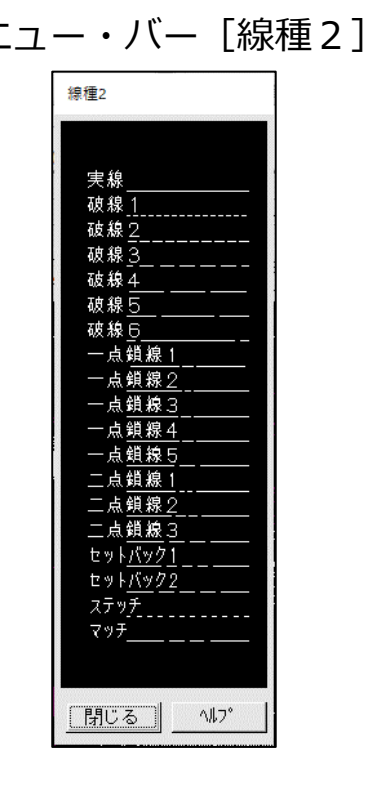

CAD SOLUTIONS Inc.

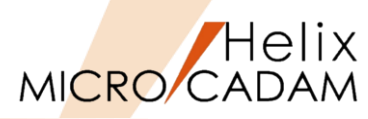

FK<線種>【線種2】

線種2

破線1

破線2

破線3

破線4

破線5

破線ら

一点鎖線1

一点鎖線2

一点鎖線3

一点鎖線4

一点鎖線5

二点鎖線1

二点鎖線2

二点鎖線3

セットバック1

セットバック2

ステッチ マッチ

□ 選択後自動で閉じる

^#7°

▶ 自動表示

□ 確認 閉じる

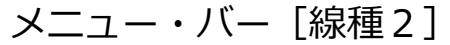

メニュー解説③:ペン

- 解説:FK <線種> 【ペン】の機能
  - ▶ 既存要素の線の太さを、FK <線種> 【ペン】で表示されたダイアログ(下図参照)から選択して変更できます。
    - ✓ 13種類のペン(ペン幅)が提供されています。
  - ▶ 新規に作成する要素のペン幅は【モード】で指定できます。
    - ✓ 【モード】の変更は、FK <線種> 【ペン】で表示されたダイアログ内のペン幅を選択して行います。

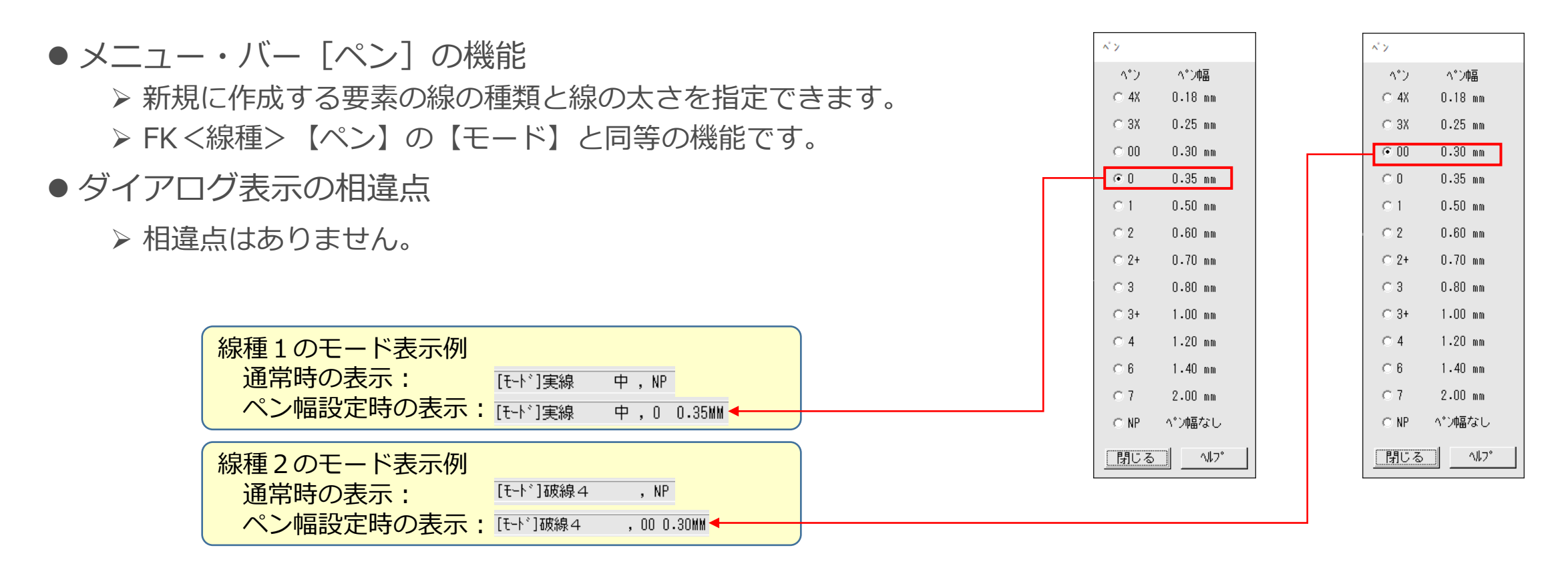

Helix

MICRO/CADAM

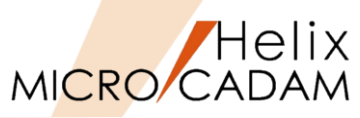

- 解説:FK <線種> 【線幅】の機能
  - ▶ 既存要素の線の太さを、FK <線種>【線幅】→【付加】→【リスト】で表示されたダイアログ(下図参照) から選択して変更できます。

線幅のダイアログから線幅を選択するには事前に登録しておく必要があります。 未登録の場合、ダイアログ内は空欄になります。

✓ 線幅は239種類まで設定できます。

- ✓ 線幅の値は0.001~999.0まで使用できます。
- ✓ 線の先端形状はラウンド、スクエア、フラットの3種類から選択できます。
- ▶ 新規に作成する要素の線幅は【モード】で指定できます。

● メニュー・バー [線幅] の機能

- ▶ 新規に作成する要素の線幅を指定できます。
- ▶ FK <線種>【線幅】の【モード】と同等の機能です。
- ●メニュー・バー [線幅解除] の機能
  - ▶ 【線幅】の【モード】設定を解除できます。
- ダイアログ表示の相違点
  - ▶ 相違点はありません。

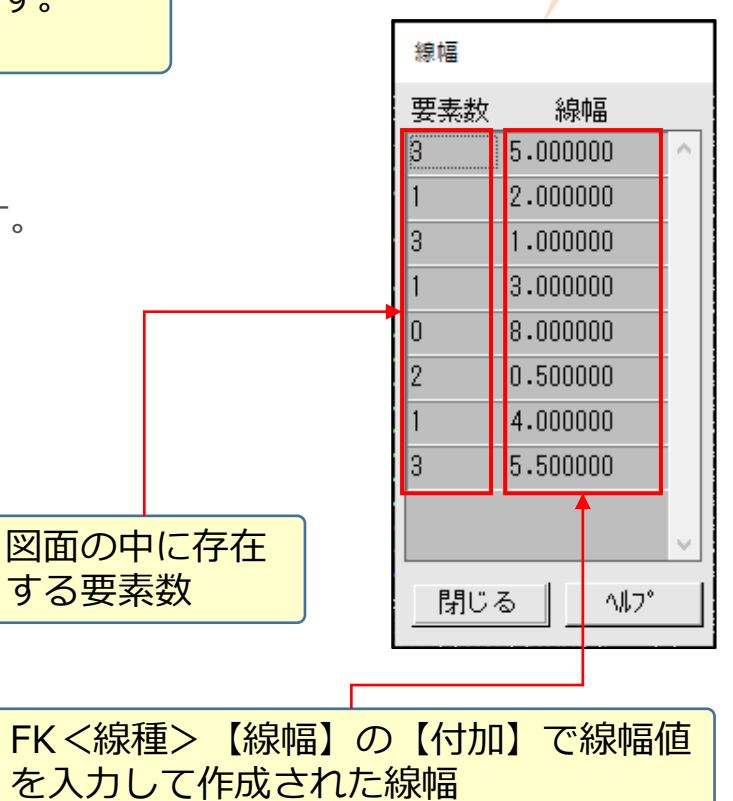

## ▶ 相違点はありません。

- メニュー・バー 「カラー」 の機能
  - ▶ 新規に作成する要素のカラーを指定できます。
  - ▶ FK <線種> 【カラー】の【モード】と同等の機能です。
- ダイアログ表示の相違点

- 【優先】で【要素】 【クラス】 【ビュー】のどれを優先して色表示するかを指定できます。

(注) 優先順位を指定していない場合の順位は以下の通りです。

1. ビューごとに指定されている色

2. クラスごとに指定されている色

3. 要素ごとに指定されている色

▶ 新規に作成する要素の色は【モード】で指定できます。

✓ 【モード】の変更は、FK <線種> 【カラー】で表示されたダイアログ内のカラーを選択して行います。

### ● 解説:FK <線種> 【カラー】の機能

▶ 既存要素の色を、FK <線種>【カラー】で表示されたダイアログ(右図参照)から 選択して変更できます。

✓ 色数について

メニュー解説⑤:カラー

- MICRO CADAM Helixで表示できる色は256色ですが、その中から120色を使用できます。
- 1番から120番までの色番号に色を登録し、要素を選択して色を付加できます。
- ✓ 変更する単位

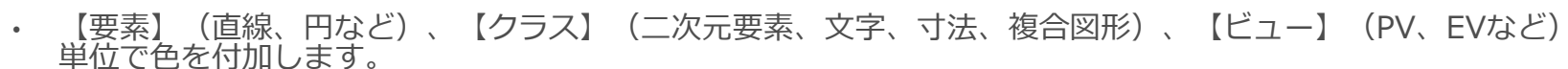

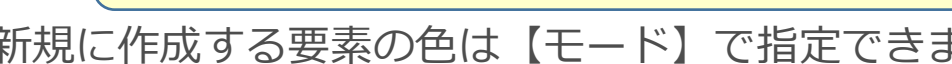

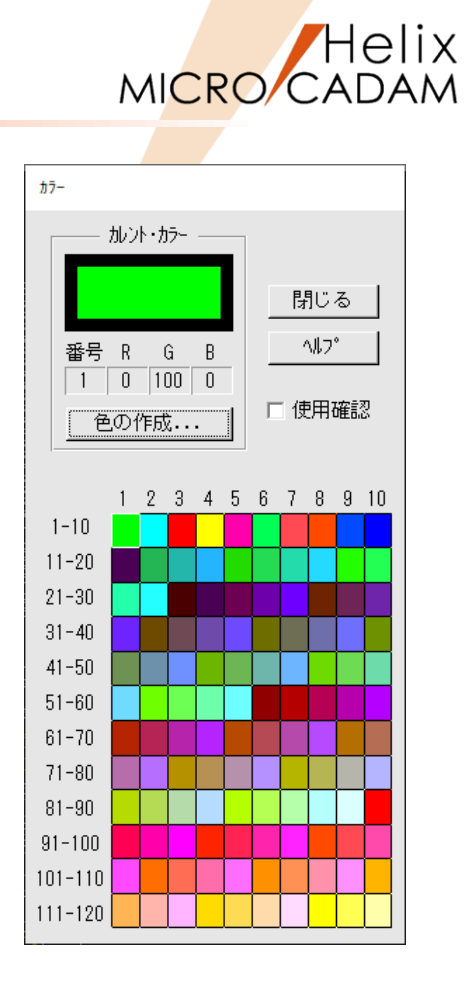

| メニュー解説⑥:システム・カラー                           |                       |                         |               |           |             |                |          |         | MICRO CADAN                             |
|--------------------------------------------|-----------------------|-------------------------|---------------|-----------|-------------|----------------|----------|---------|-----------------------------------------|
| ● MC Helixでは、システム自体で使用する種々<br>カスタマイズが可能です。 | マのカラー                 | 設定があり、                  | それ            | 15        | 5の;         | カラ             | — (      | よ       | 色の作成<br>フ°ルビ*ュ~<br>R [100 ↓<br>G [100 ↓ |
| モード色を指定しないで要素を作成したときの色                     | <b>↓</b>              |                         |               |           |             |                |          |         |                                         |
| 強調して表示されているときの要素の色                         | ┣━━━┓   Ӷ             | システム・カラー                |               |           |             |                |          |         |                                         |
| 作図領域の背景の色                                  | ┝───┤└╁               | 無指定色                    |               | R         | 100         | G 10           | ) B      | 100     | 色の変更 ――                                 |
| 要素を選択し、選択が確定するまで間に表示される色 (一時強調色)           |                       | 強調色<br>背景色              |               | R<br>R    | 100<br>0    | G O<br>G O     | B        | 0       | ● 色の作成                                  |
| スマートストレッチの対象になっている要素の色                     | ┝━┓└─╢                | አマートセレクト                |               | R         | 100         | G O            | В        | 100     |                                         |
| スマートコピーまたはスマート移動の対象になっている<br>要素の色          |                       | スマートストレッチ<br>スマートコヒ°ー   |               | R<br>R    | 100<br>0    | G 100<br>G 100 | ) B      | 0       |                                         |
| スマートアシストのガイドおよびマークの色                       | ┝────┣                | スマートアシスト<br>ラハ* ーハ* ント* |               | R         | 43<br>71    | G 57           | В        | 33<br>0 | -                                       |
| ラバーバンディング表示、およびドラッギングの対象に                  |                       | 子部品色                    |               | R         | 0           | G 86           | B        | 100     |                                         |
| なっている安系の巴                                  |                       | 外部品色                    |               | R         | 43          | G 29           | B        | 33      | <u>閉じる</u> _                            |
| 福集中の即向に周している丁即向の日                          |                       | 子図編集色<br>非現行+*コー毎       |               | R         | 43          | G 71           | _ В<br>В | 33      |                                         |
| 編集中の部品以外の部品と要素の色                           | J <del>←</del> ·   [Ľ |                         |               | <u>к</u>  | 40          |                | U        | 55      |                                         |
| 子図編集モードになっている配置子図の要素の色                     | <b> </b> ←──┘         | 環境設定ファイ                 | <b>ILMCFI</b> | ILE5      | .SYS        | の []           | アイ       | ル格      | 納場所」フォルダー                               |
| 現在作業中以外のビュー(非現行ビュー)の色                      | <b>↓</b>              | 「色情報ファイ)<br>(例)C:¥MCAI  | ル」(こ<br>DAM¥M | 設定<br>1CC | された<br>OLOR | ミファ<br>R.TBL   | イル       | の設定     | Ē                                       |

CAD SOLUTIONS Inc.

メニュー解説⑦:継承モード

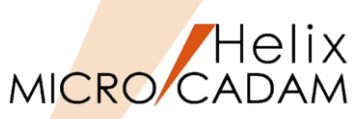

 ●すでに存在する要素をもとに新要素を作成する場合、線種、ペン、線幅、色、属性、所属するレイヤーの 情報を継承して作成するか否かを指定します。

▶□の場合

✓ モードの設定に従い、新しい要素を作成します。

▶ ☑の場合

✓ 元の要素が持つ線種、ペン、線幅、色、属性、レイヤー情報を複写します。

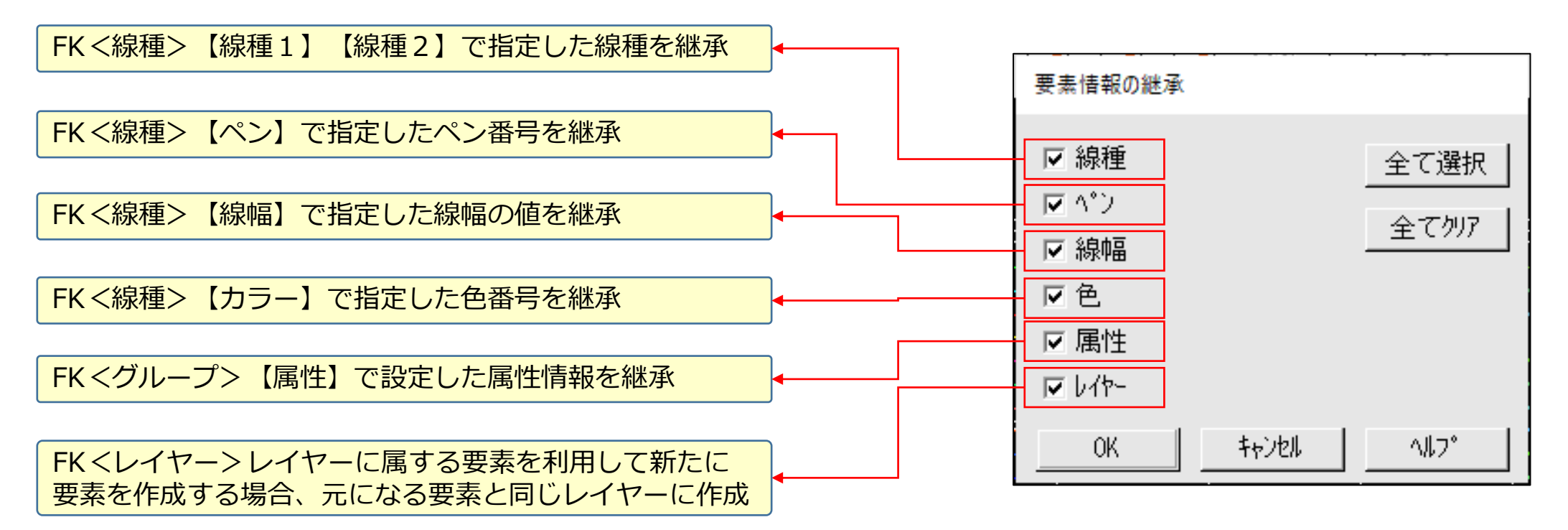

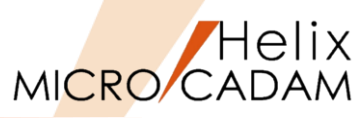

詳細につきましては下記のコンテンツも合わせてご利用ください。

● 参照マニュアル

➢ Windows [スタート] → [MICRO CADAM Helix] → 「操作解説書」 →メニュー・バーの使い方→メニューの概要→メニューの概要【線種】

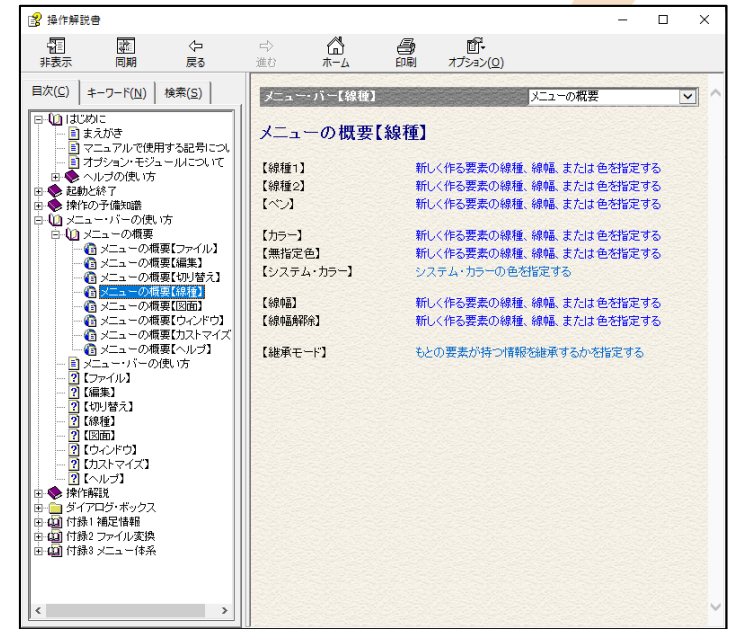

- おすすめ動画コンテンツ
  - ▶ 「MICRO CADAM Helix これまでの拡張機能のご紹介」 シリーズ 過去にお届けしたWebセミナーの動画です。こちらにもいくつかメニュー・バーに関する ご紹介がありますので、ぜひご覧ください。

CAD SOLUTIONS Inc.

<u>MICRO CADAM Helix これまでの拡張機能のご紹介 Part 1</u> <u>MICRO CADAM Helix これまでの拡張機能のご紹介 Part 2</u> <u>MICRO CADAM Helix これまでの拡張機能のご紹介 Part 3</u>

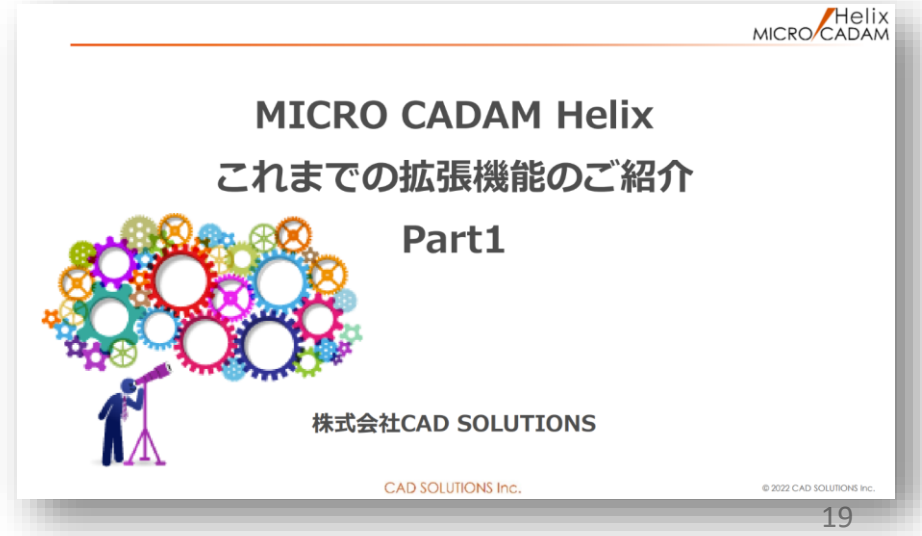

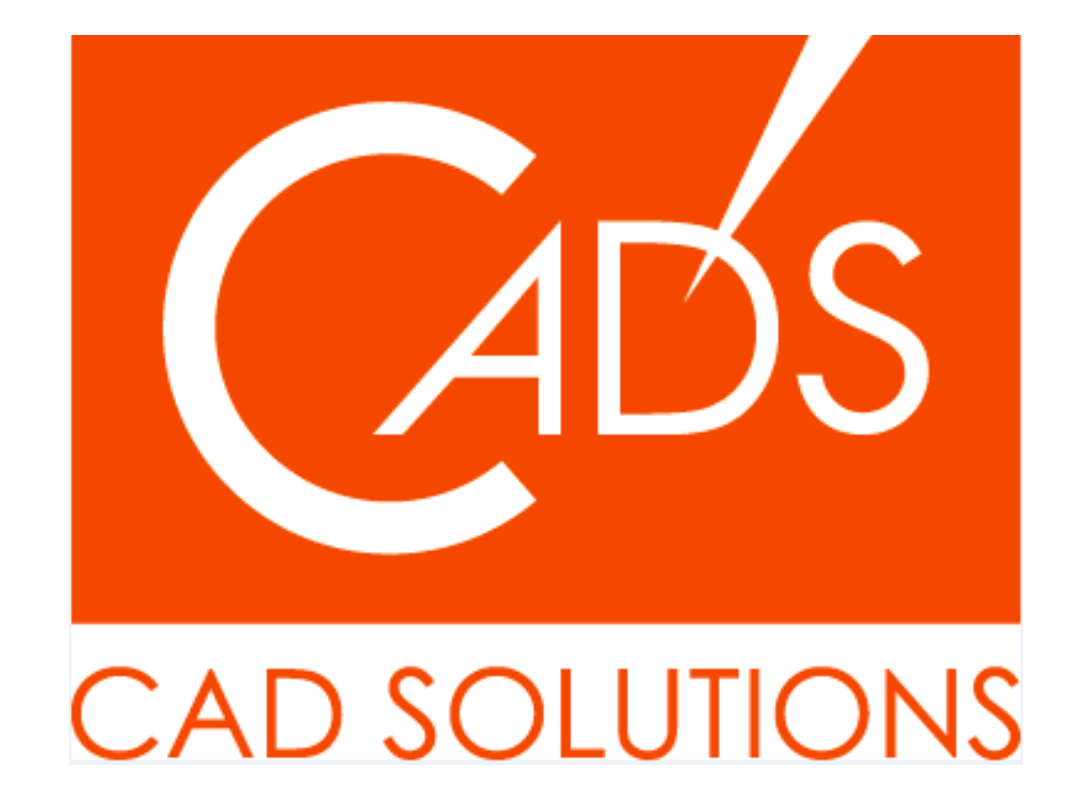

MICRO CADAM、MICRO CADAM Helix は、株式会社CAD SOLUTIONSの商標です。 他の会社名、製品名およびサービス名等はそれぞれ各社の商標です。